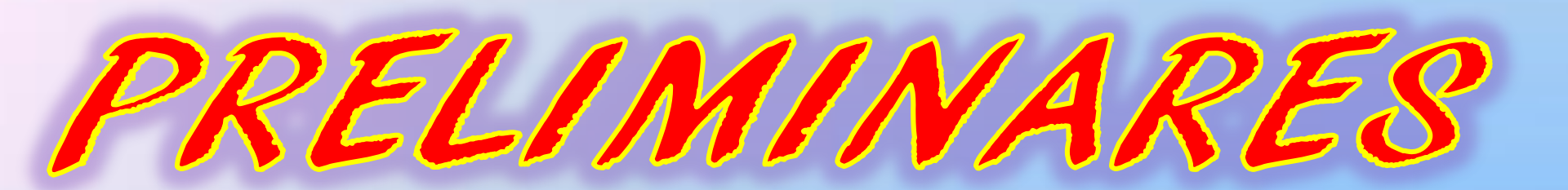

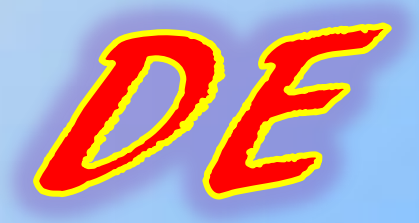

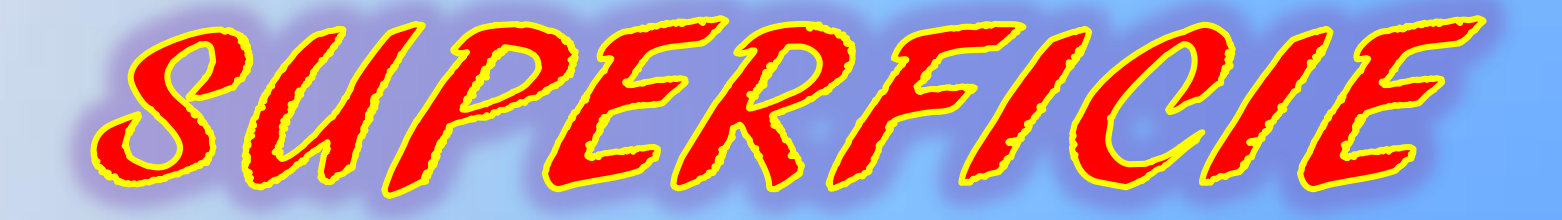

CATIA V5 - [PRELIMINARES SUPERFICIE.CATPart]

🛐 <u>S</u>tart ENOVIA V5 VPM <u>F</u>ile <u>E</u>dit <u>V</u>iew Insert <u>T</u>ools <u>W</u>indow <u>H</u>elp

## PRELIMINARES SUPERFICIE

- *−⊴* xy plane
- 🗖 🖉 yz plane
- −*⊈* zx plane
- 🔅 <u>PartBody</u>

Veamos que ocurre al variar el plano soporte, para ello, crearemos una línea que nos servirá como <sup>(4)</sup>dirección de la proyección y varios planos distintos donde realizar el mismo sketch.

1

8

12:01

18/08/2014

👷 🙇 🧭 🥥 🕼 🍬 🏲 📛 🗧

∫ for @ ? ■ ∰ ∰ ∬ ½ 💀 🕂 ⊕ 🔍 🤍 🏠 🗄 🗇 🦉 🖉 🖉 🖉 🖉 🖉 ڭ 🖉 着 🗯 🦓 🍵 🖓 🖓 PartBody

A

PLANO 2

La línea de la dirección haremos que pase entre los puntos P2 y

PLANO 3 PUNTO 2 ( 0, 100, 0 )

DS

16:03

22/09/2014

ABC

2 6 🥱

fo 🔗 🖲 ң 🦓 🐌 🗄 🛠 🕀 💠 🛱 🔍 🔍 🍃 🗄 🗇 💐 🖉 🔎 🦃 🎯 🖉 🎾 🍏 🍘 ڭ 🎽 🥞 👘 🖉 🚷 📜 🖓 PartBody

e

AG

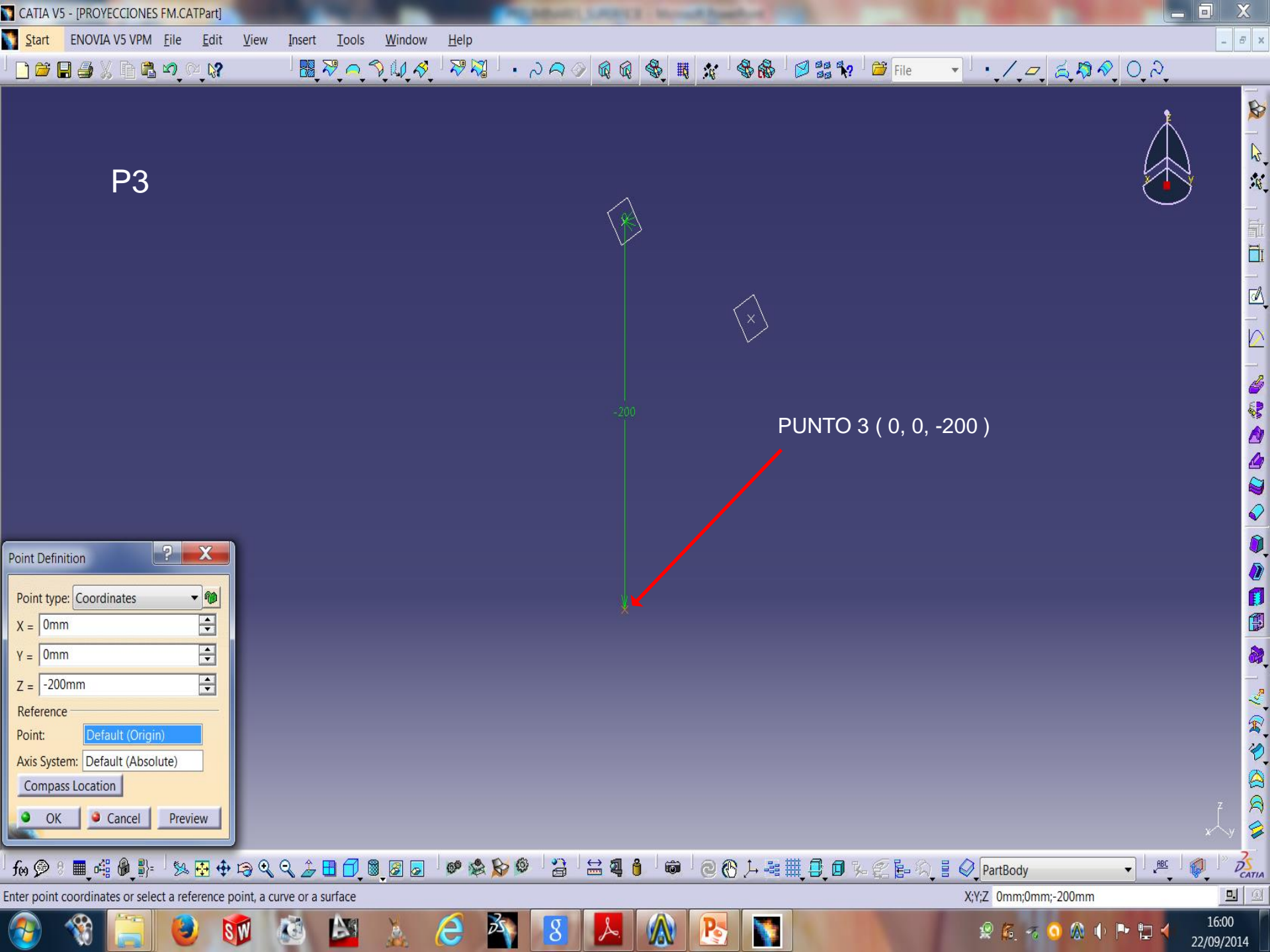

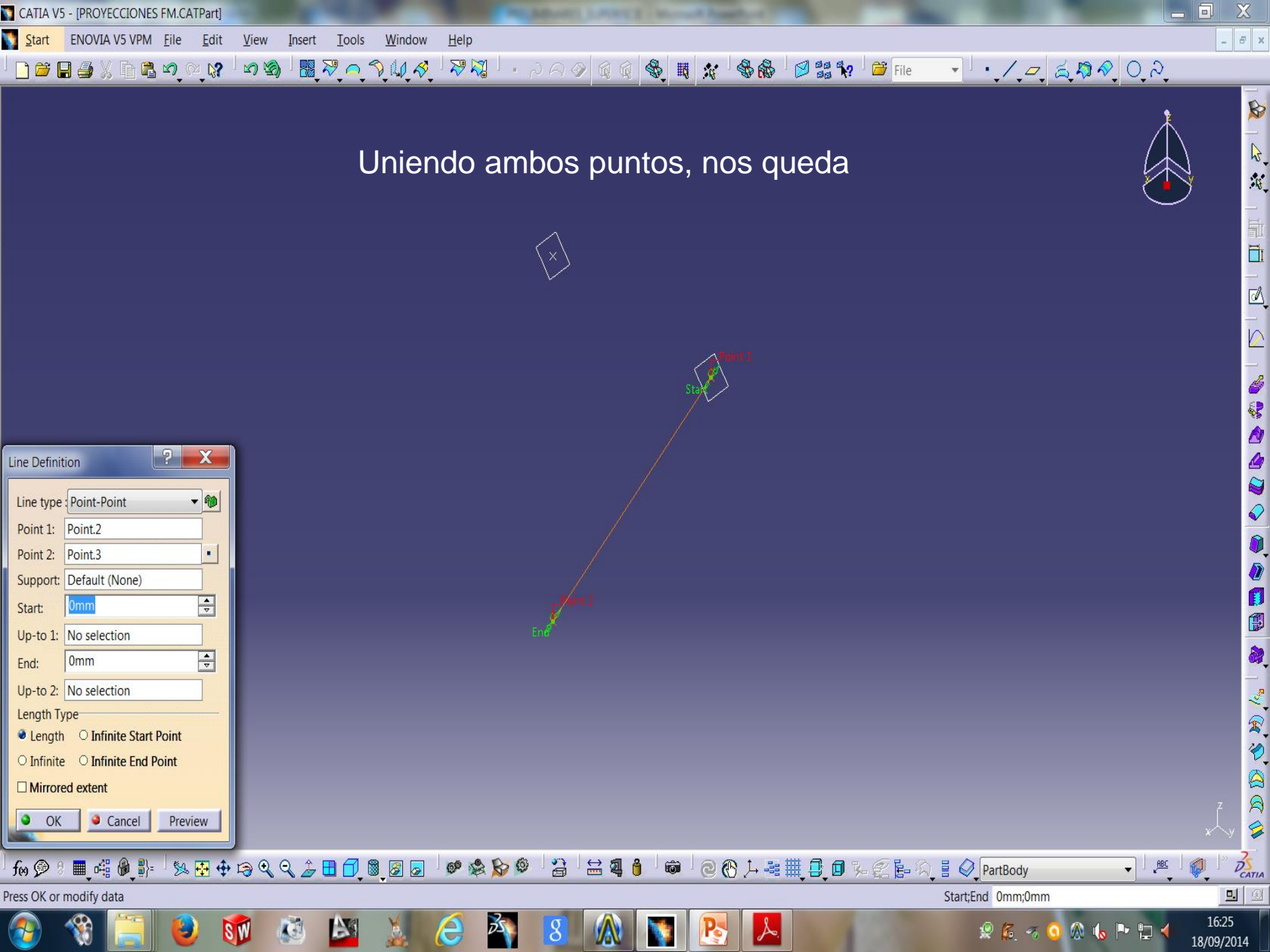

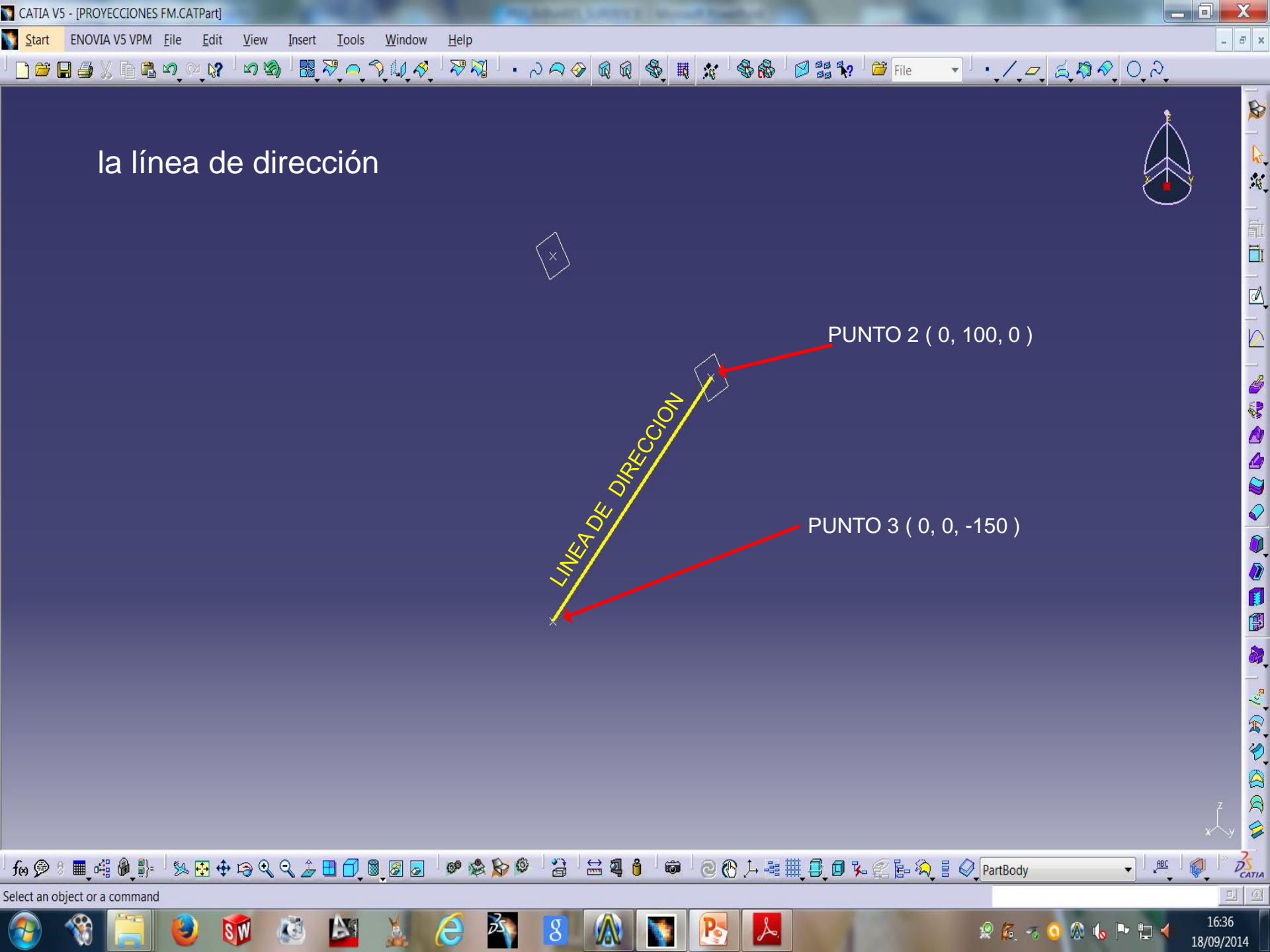

Start ENOVIA V5 VPM <u>F</u>ile <u>E</u>dit <u>V</u>iew Insert <u>T</u>ools <u>W</u>indow <u>H</u>elp

▕▏<mark>〕ᄚᇦ</mark>ᇦӼ҇҇҇҇҇҇฿ฃํ๛҈ҋ഻๛๛ๅ๎ҀҀҲѱ҄ӡ҄҉ѱѿҹ→ℭѺѴ҈҂╵╫╫Ӽѷ<u>ѷ</u>Ҏ

Abrimos nuevo sketch sobre el plano ZX dibujamos una línea p.e. de 400 mm.

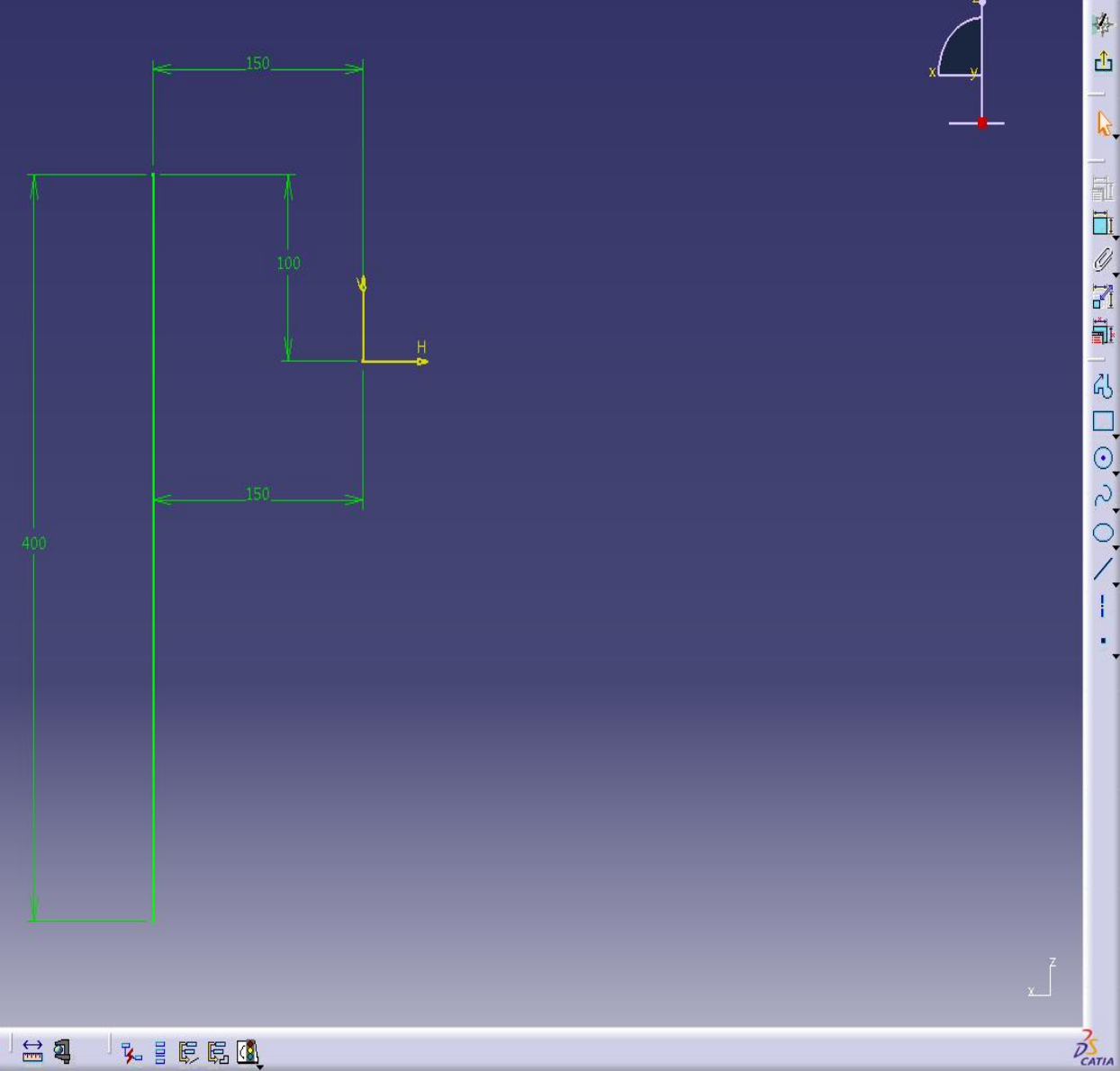

1

- -

X

. 5 ×

9:56

19/09/2014

🧟 🏂 🚳 🔕 🕼 🏲 🗔 📢

6

SW

A

æ

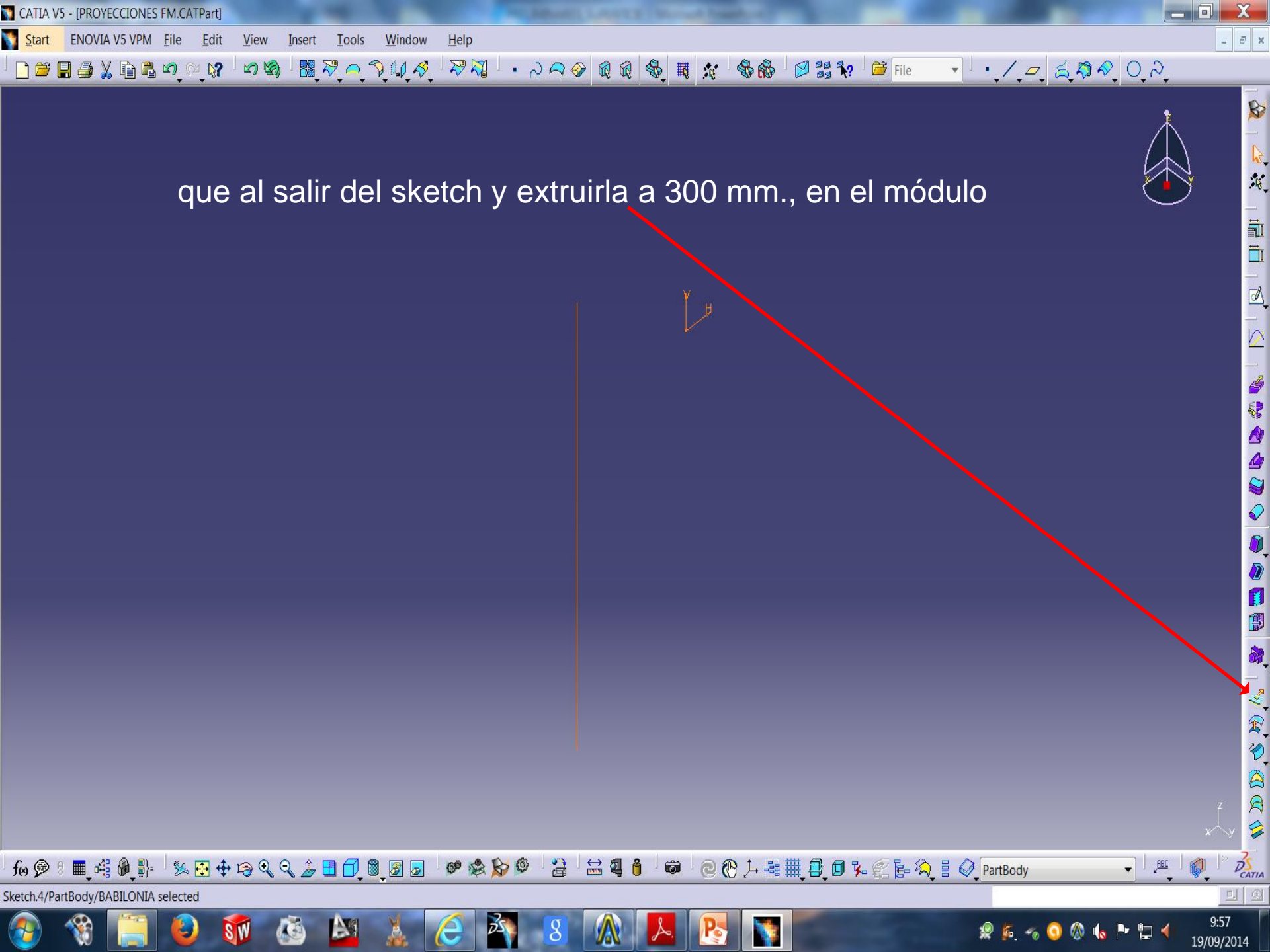

5 <u>Start</u> ENOVIA V5 VPM <u>F</u>ile <u>E</u>dit <u>V</u>iew <u>I</u>nsert <u>T</u>ools Window Help

· / = 20000 ြဲမ်ားများခြည့္လြင္းရြားရားက ေျကားရား၊ သားရား၊ သြားခုက္ေျက္ ေျကာက္ ေျကာက္ ေျကာက္ ေျကာက္ ေျကာက္ ေျကားသား ေျကားသာ

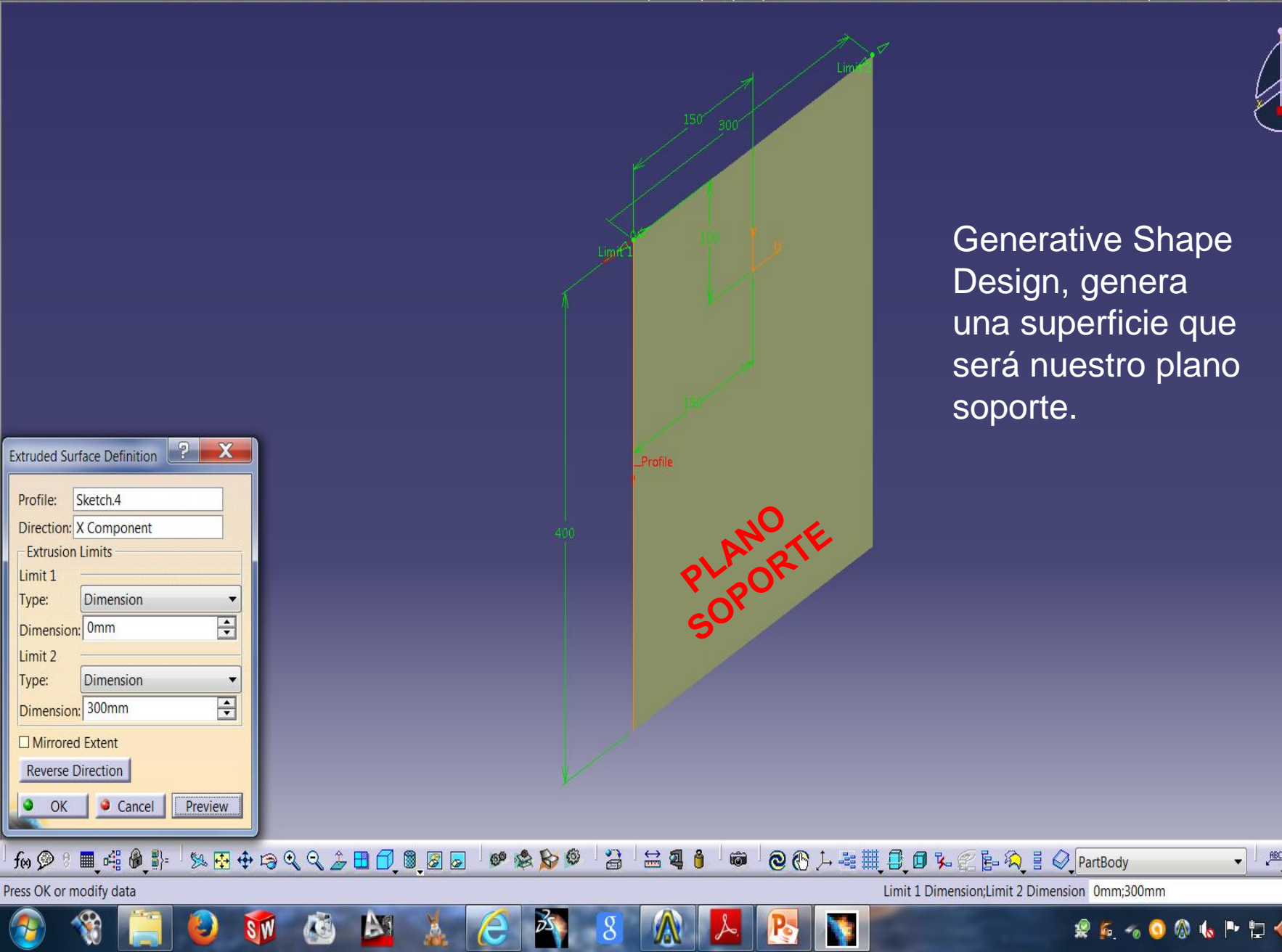

ABC

D

10:02

19/09/2014

DS **D.** 

X

- 8 ×

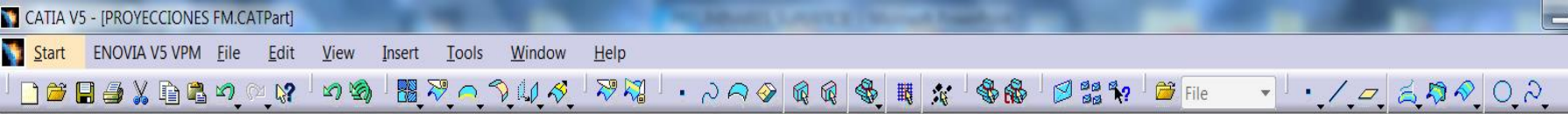

Vamos a proyectar el sketch 1 sobre el plano soporte en los modos:

A

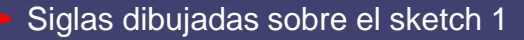

 $D_{istancia} entre planos:$ 

\_ 8 ×

DECATIA

**L** 

12:27

19/09/2014

ABC

🤹 🏂 🥱 🗿 🕼 🕒 🗁 4

G

fn 💯 🖇 🜉 📲 🖗 🐉 🗄 💠 🛱 🔍 🔍 🍃 🗄 🗇 🦉 🖉 🐷 🔎 🆃 🎾 🖉 ڭ ڭ 🗳 🎒 🎯 🗟 🛞 🏳 📲 🌉 覺 🕼 🎘 🗄 🍳 PartBody

PLANO SOPORTE

Face/Extrude.1/PartBody selected

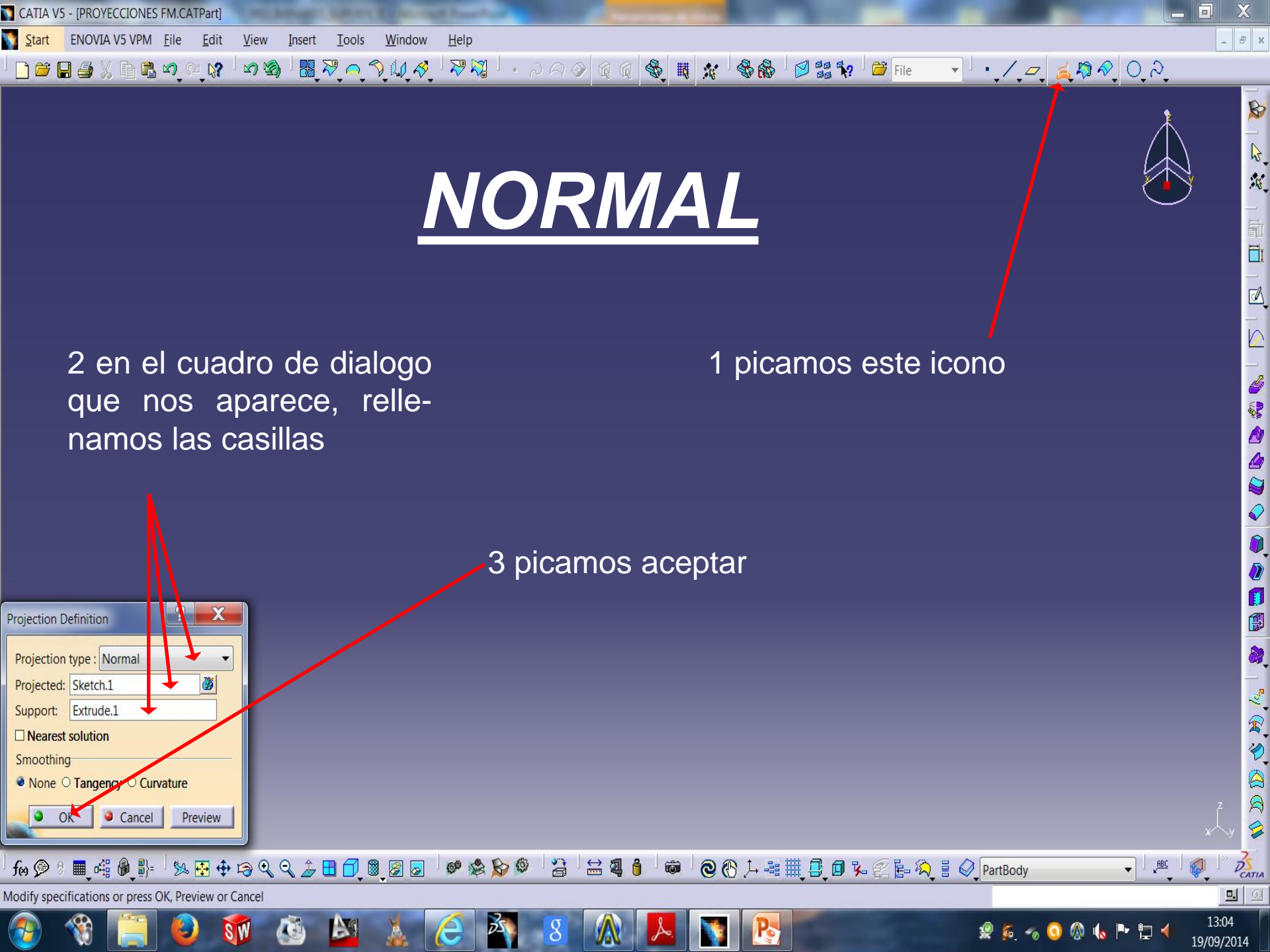

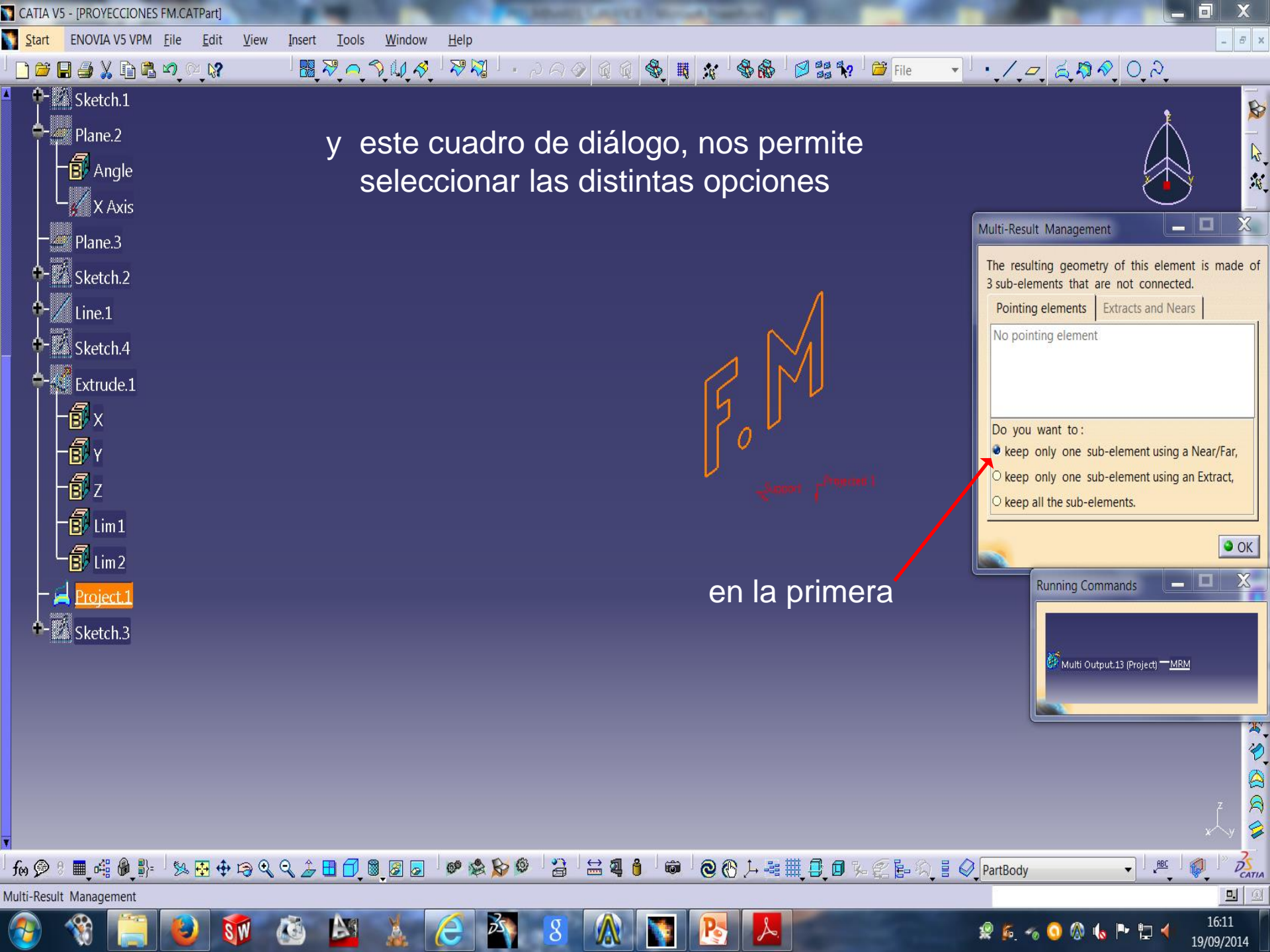

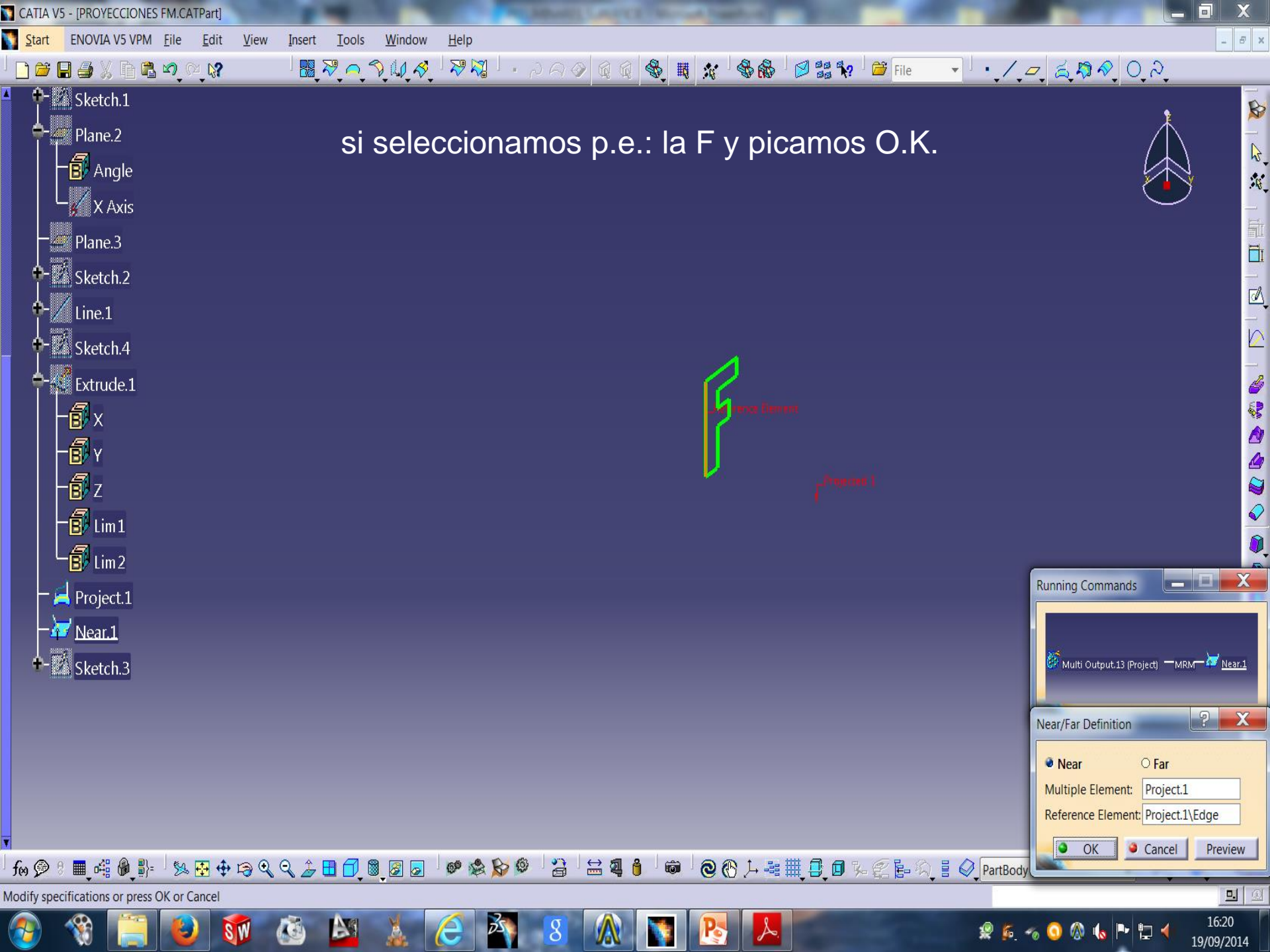

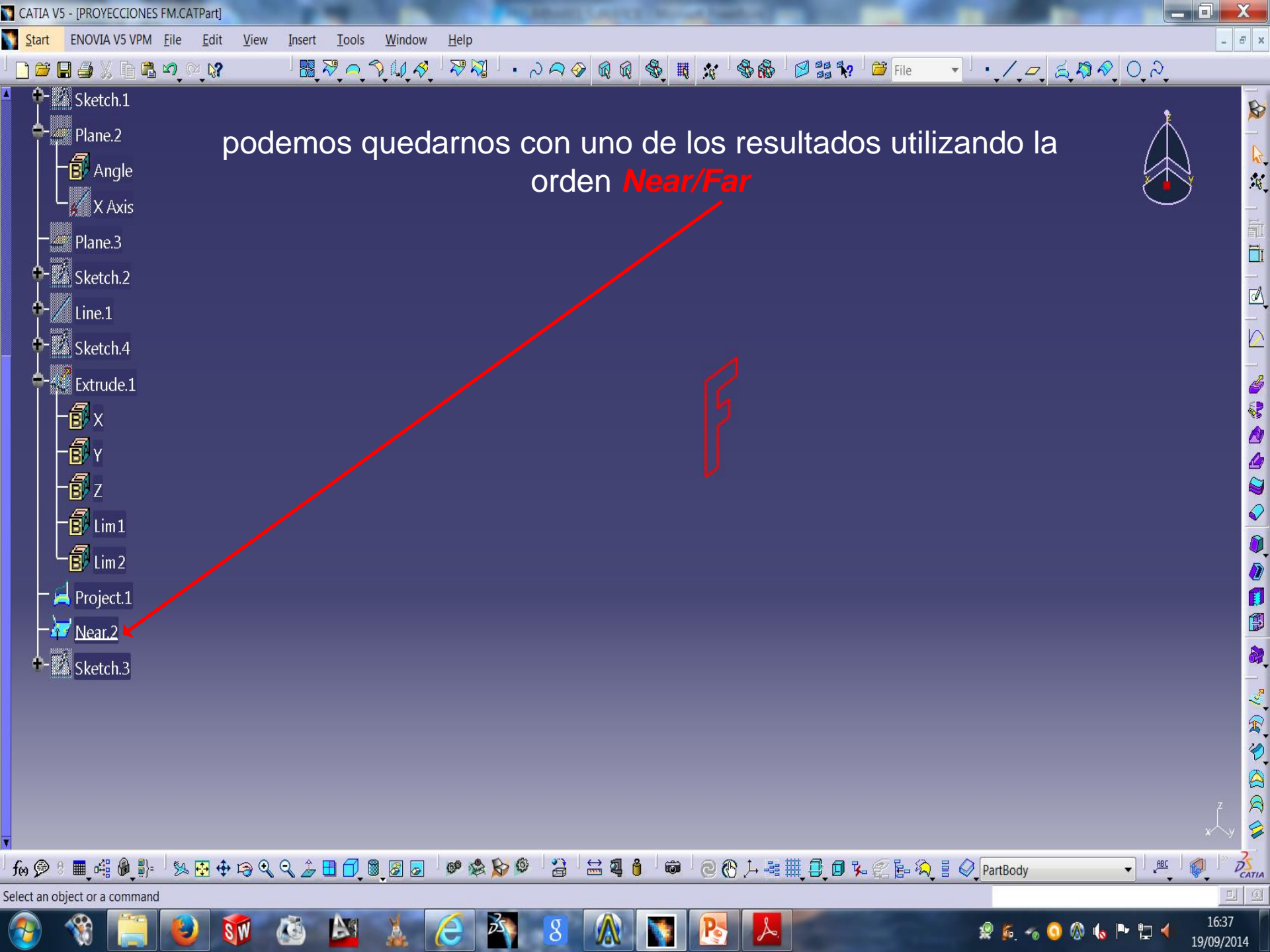

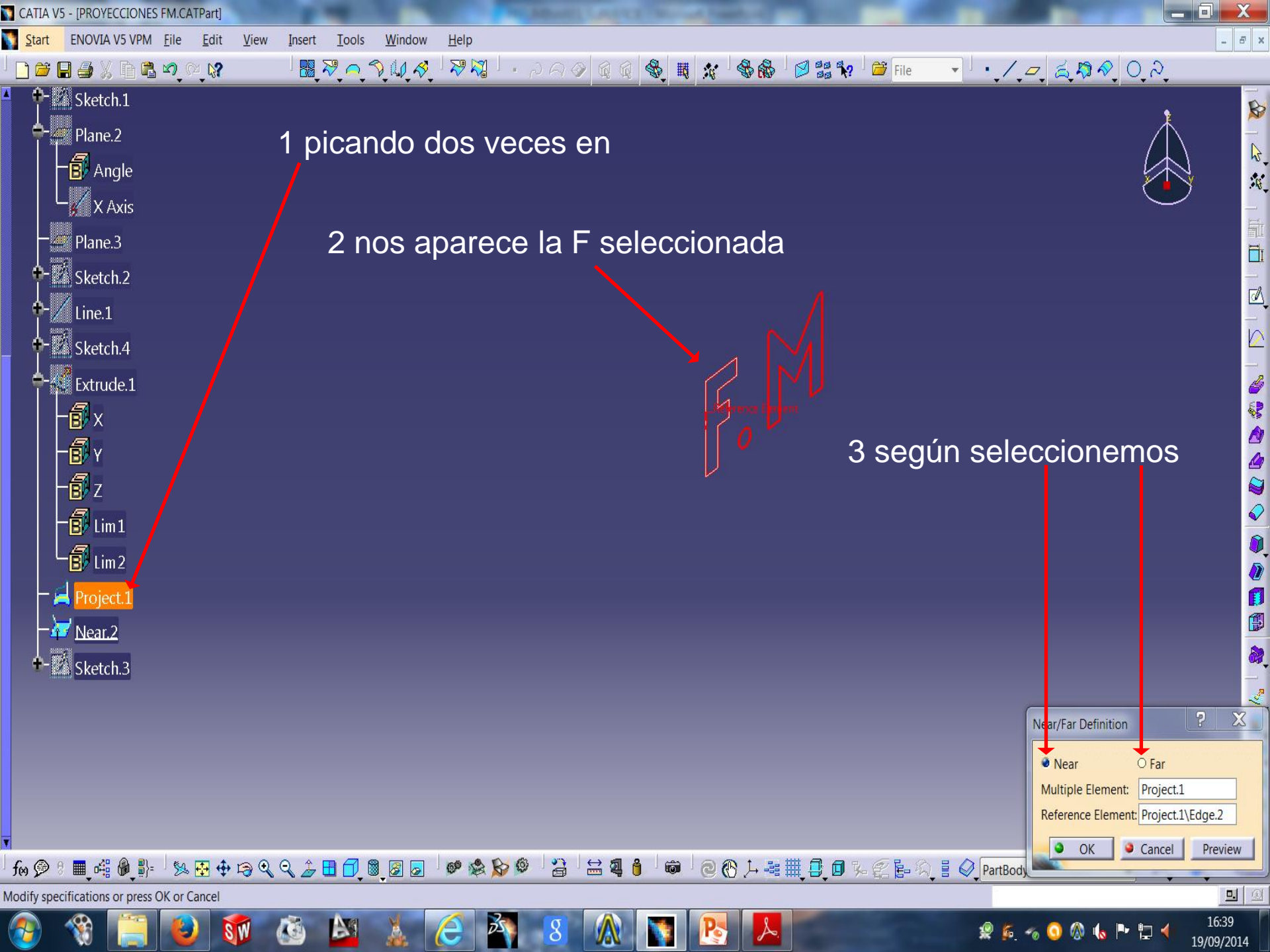

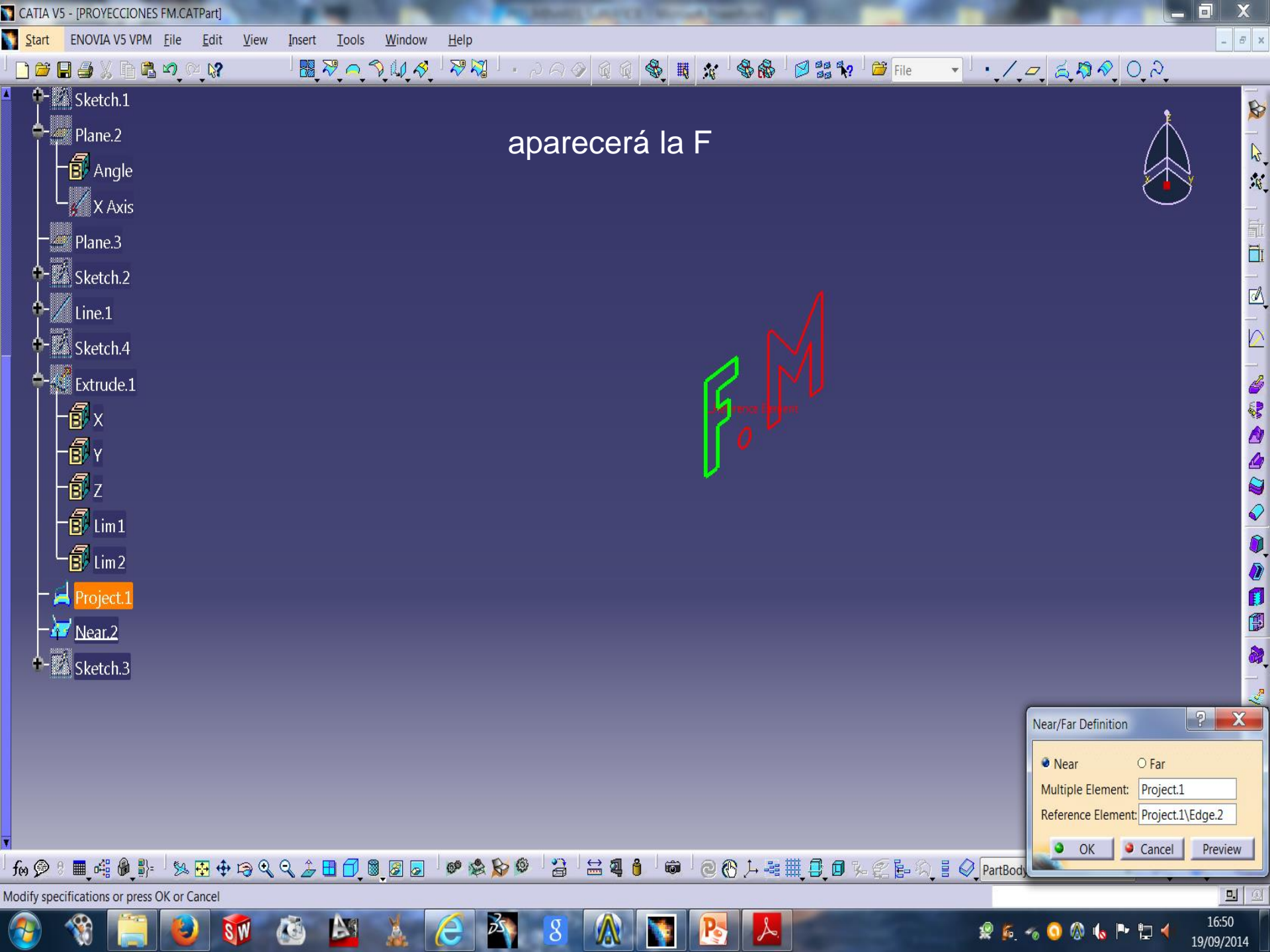

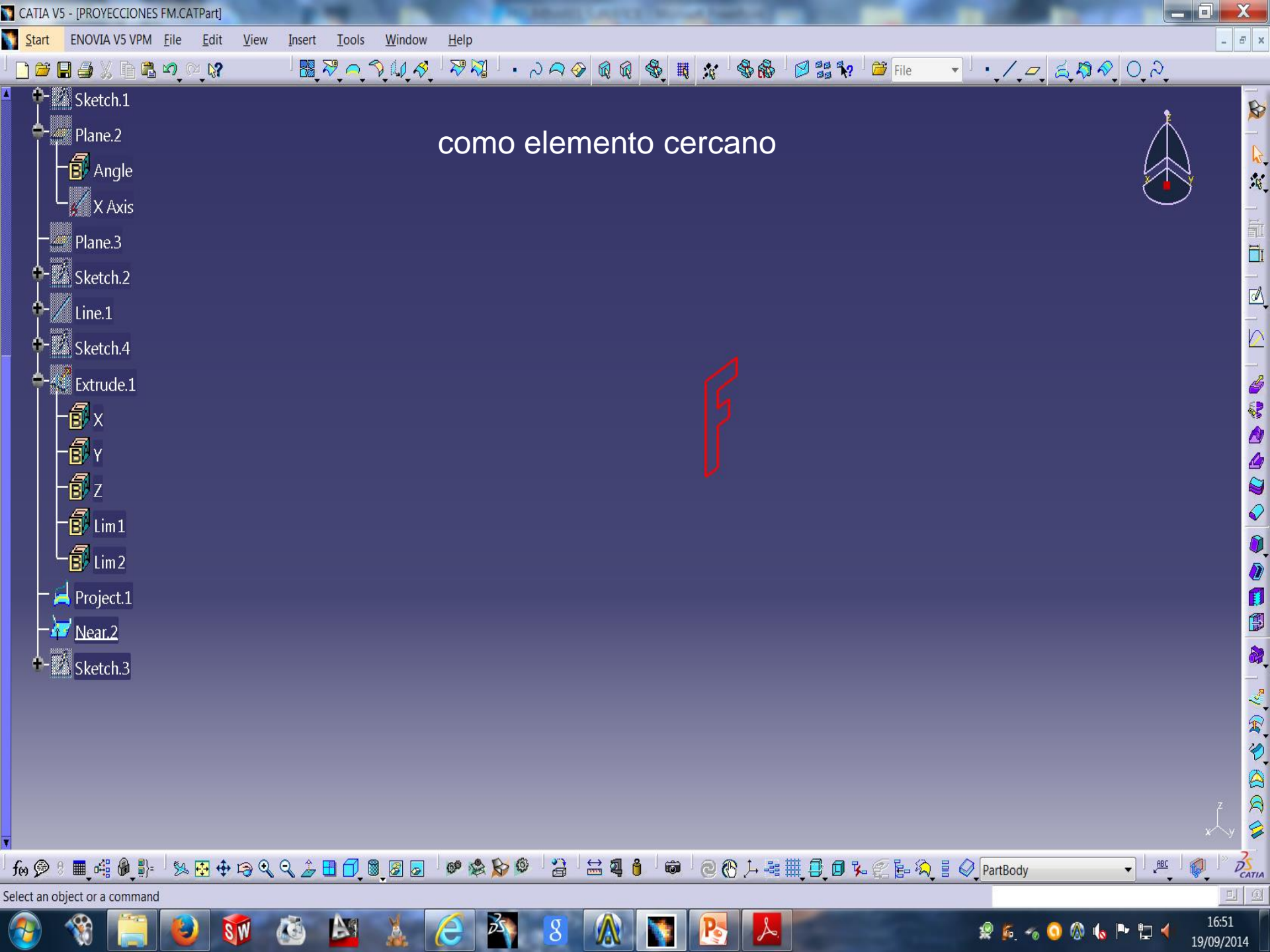

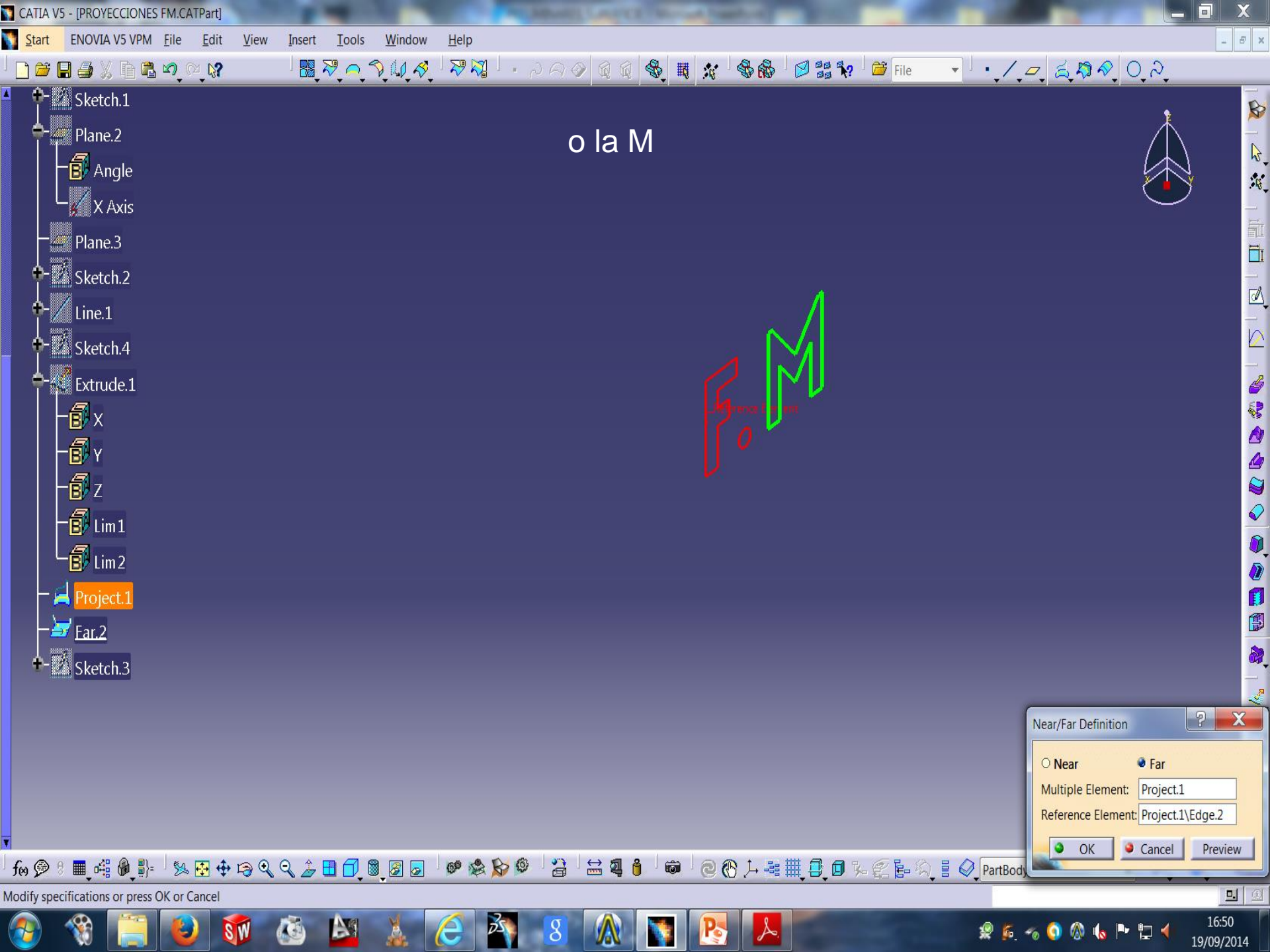

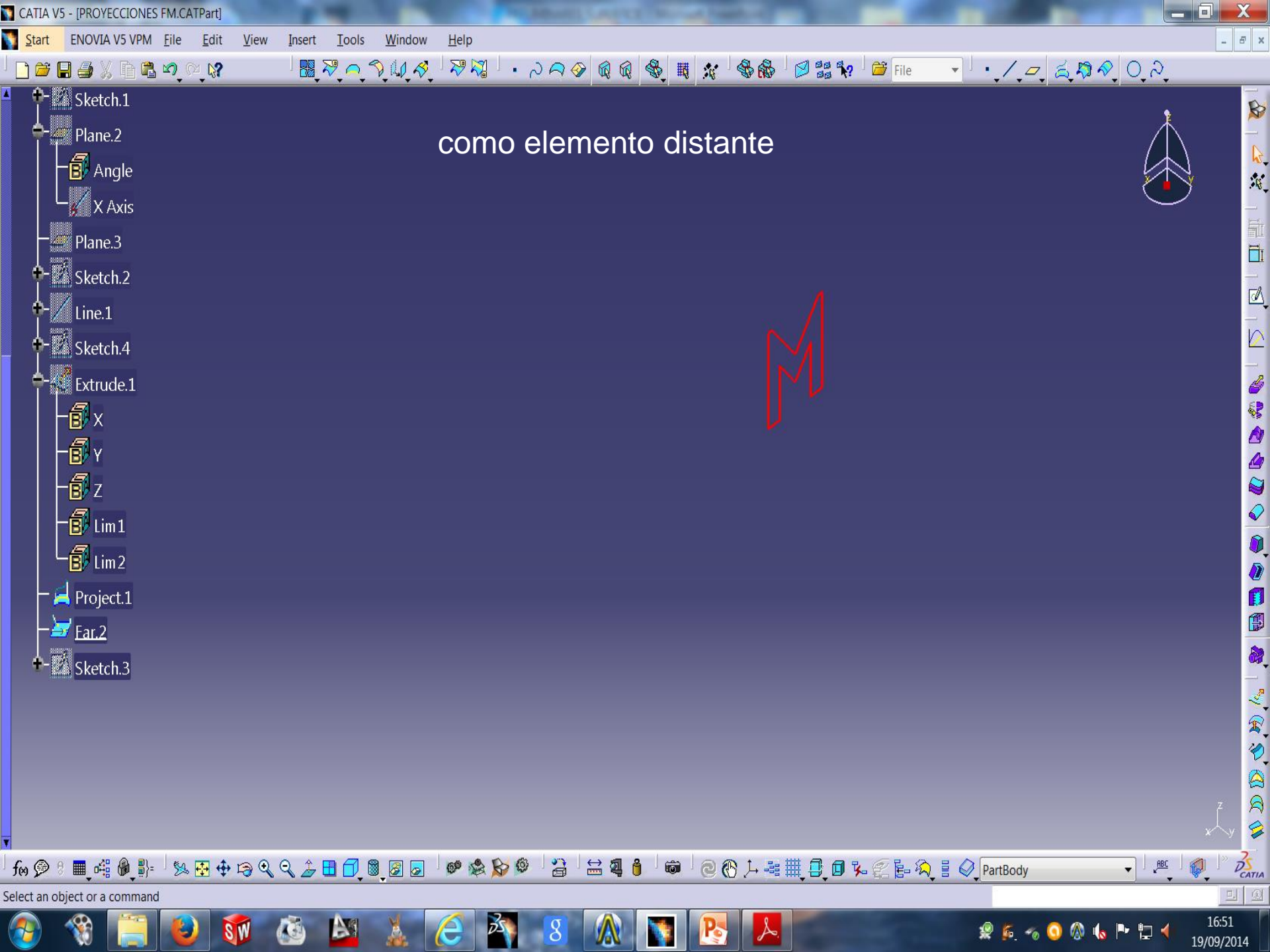

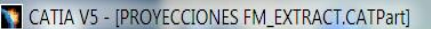

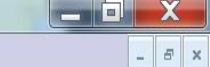

B

**X** 

X

OK

1 2 D C 1

DECATIA **.** 

9:32

20/09/2014

👷 🚺 🛷

🕼 🍐 Þ 📜

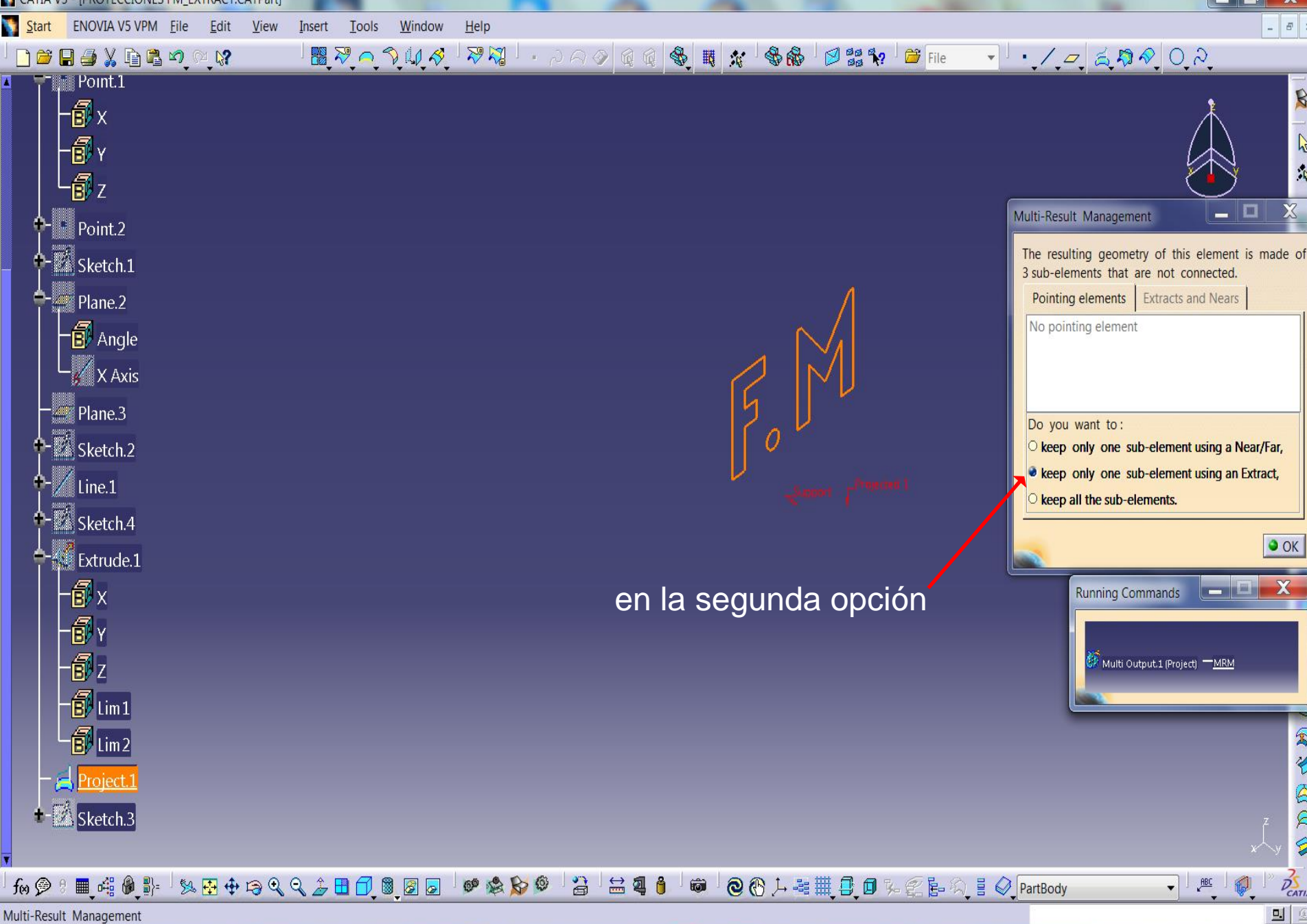

8

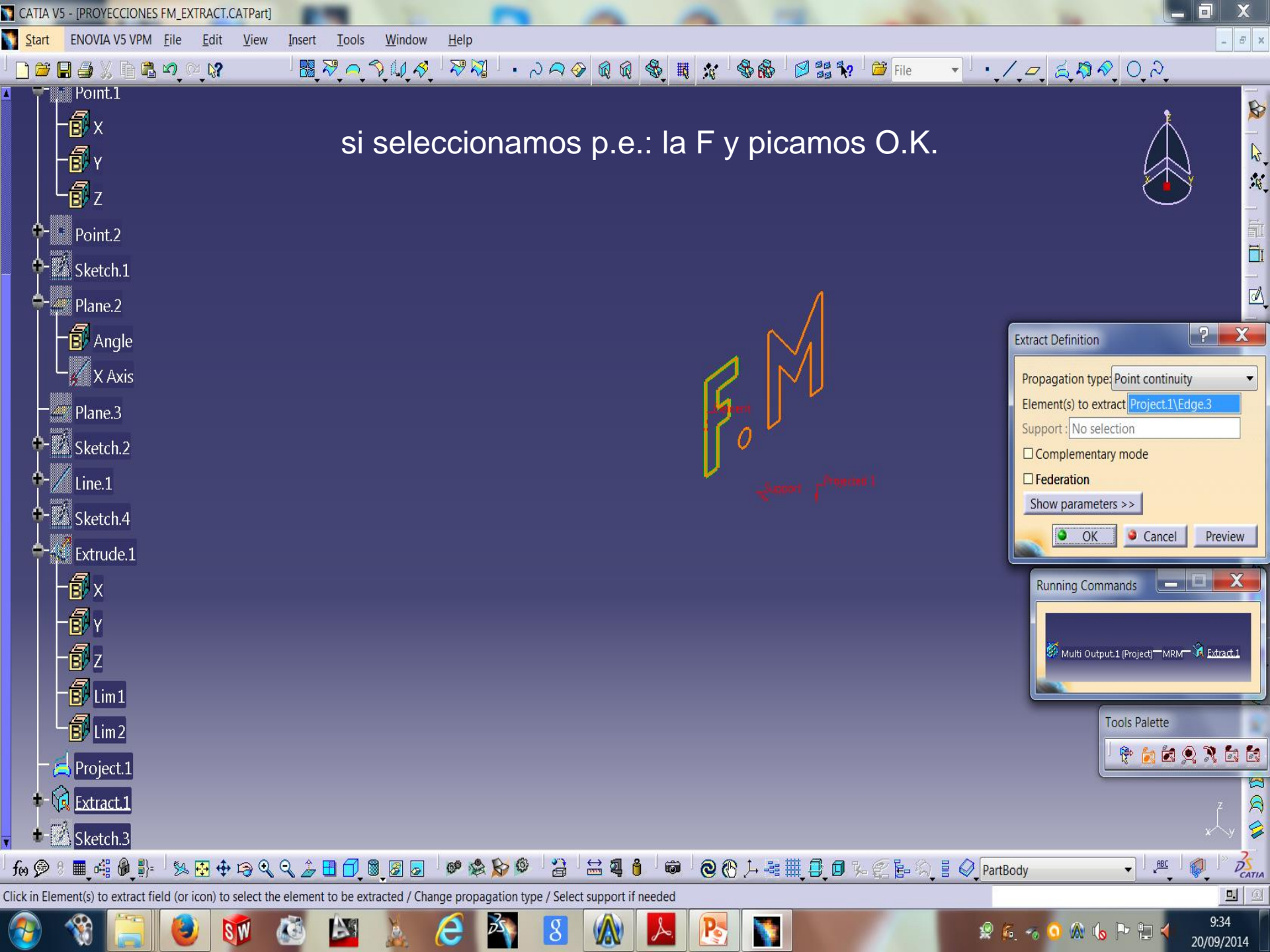

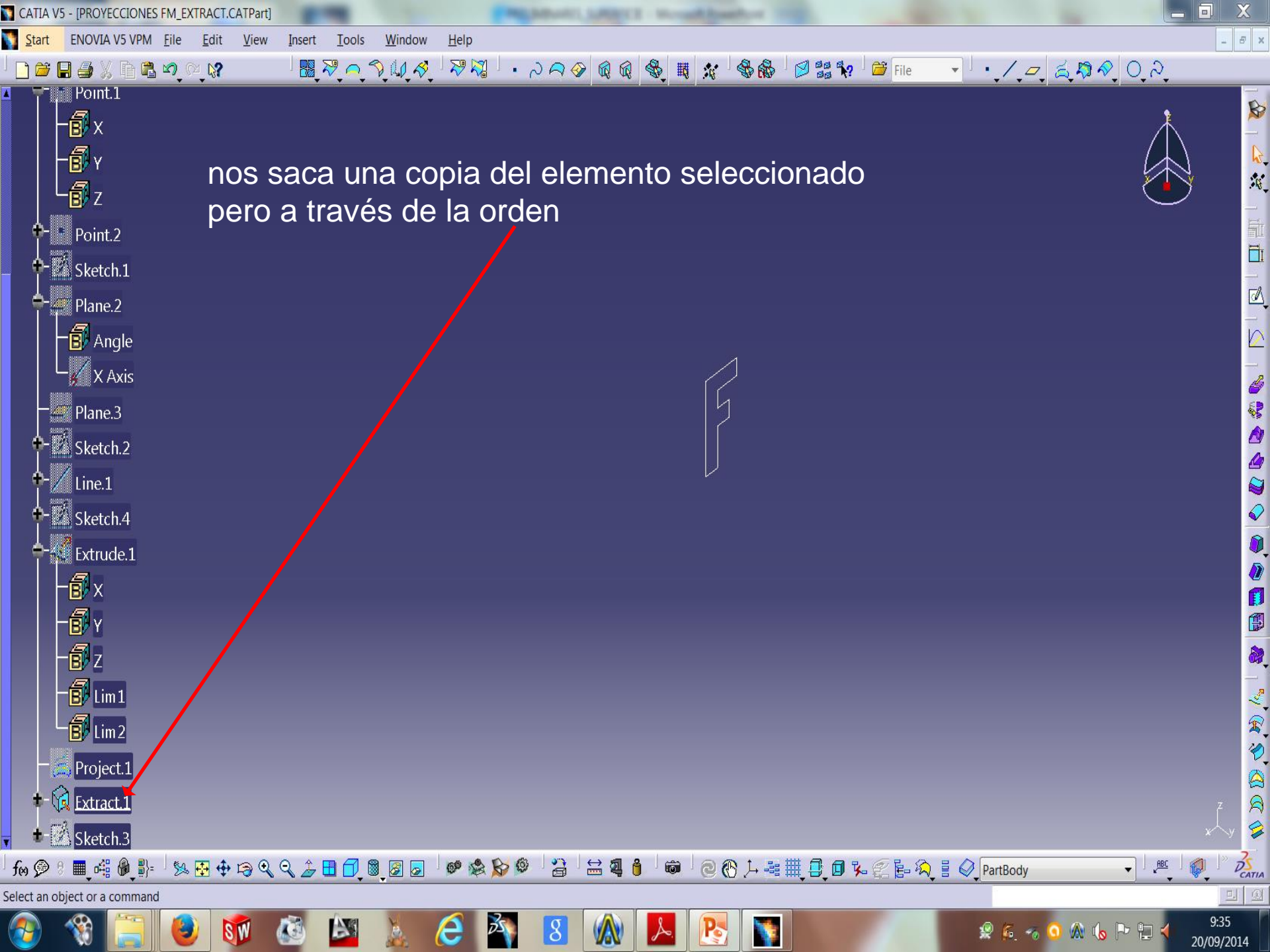

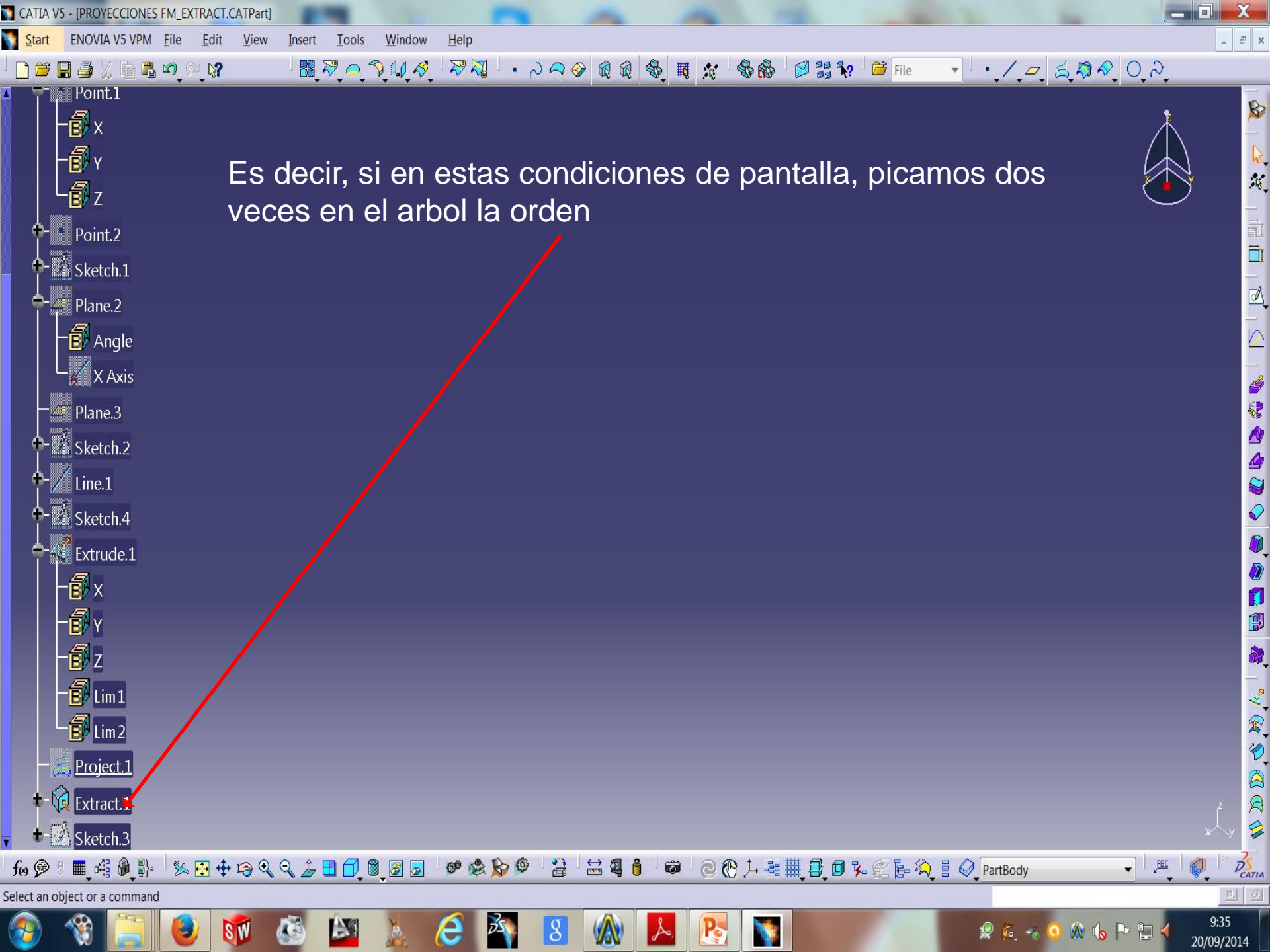

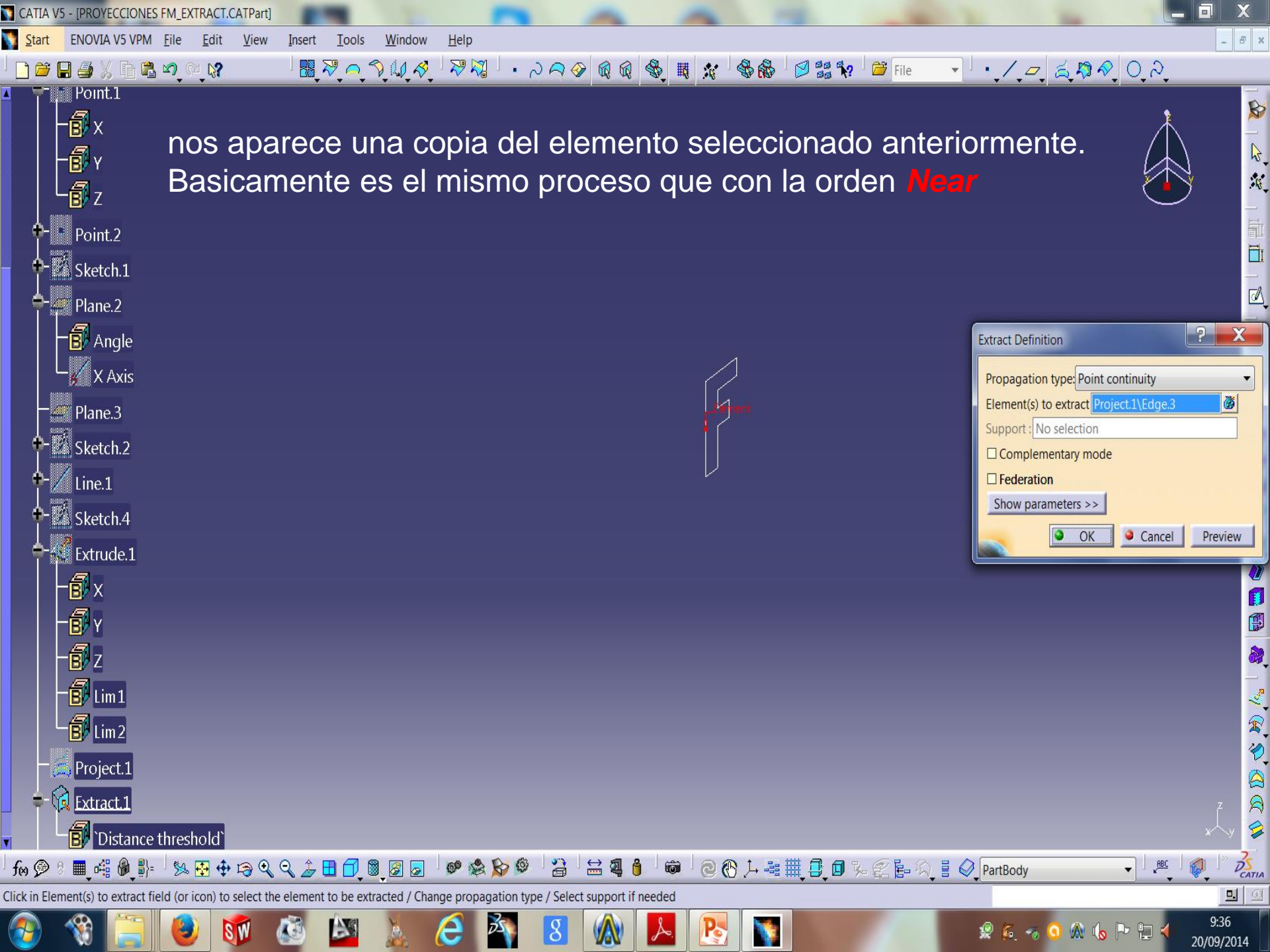

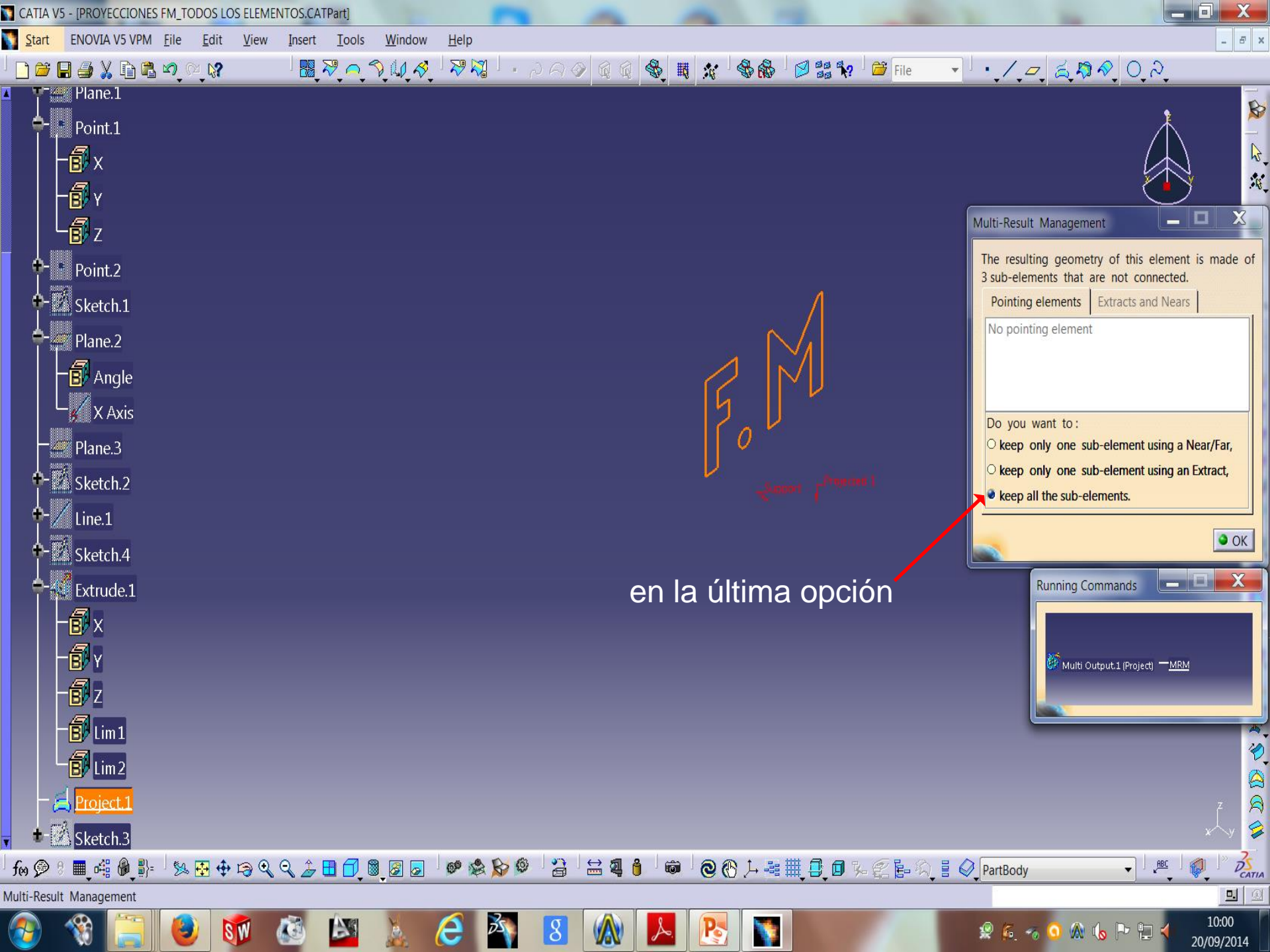

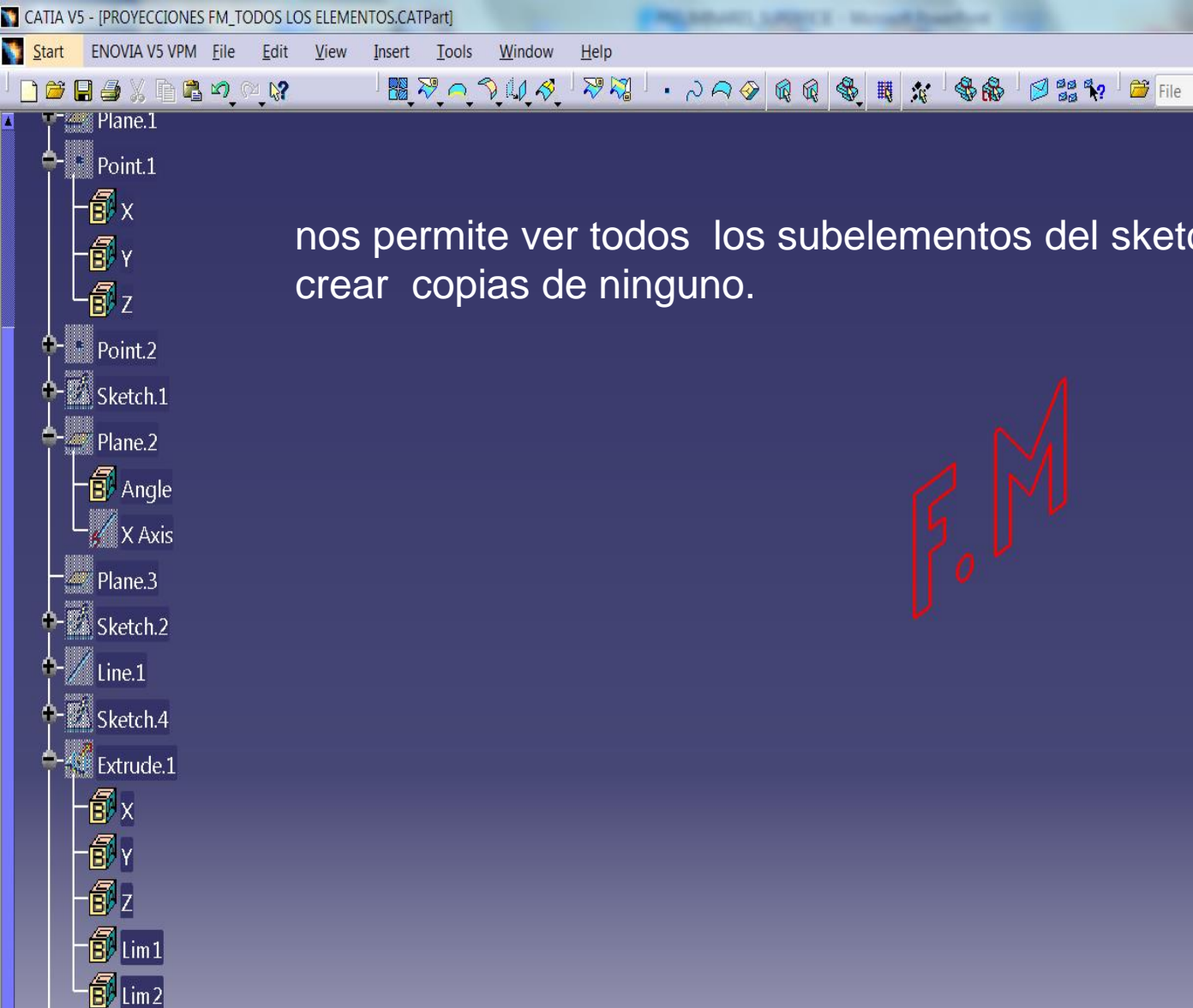

🧏 🔂 💠 😂 🔍 🔍 🍰 🗖 💆 📓 🛃

6 2 8 0

3

8

nos permite ver todos los subelementos del sketch 1, sin crear copias de ninguno.

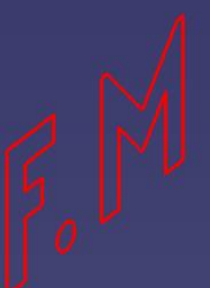

② ⑦ ↓ -== # ① 0 %

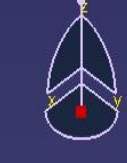

- · / = 2 A & O ?

\_ 8 ×

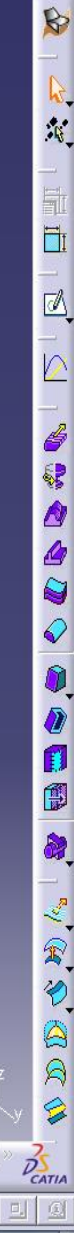

10:03

20/09/2014

ABC

👷 💪 👒

💿 🔬 🐚

Select an object or a command

fes 🗩

Project.1 Sketch.3

■ 🕰 🖗 📲=

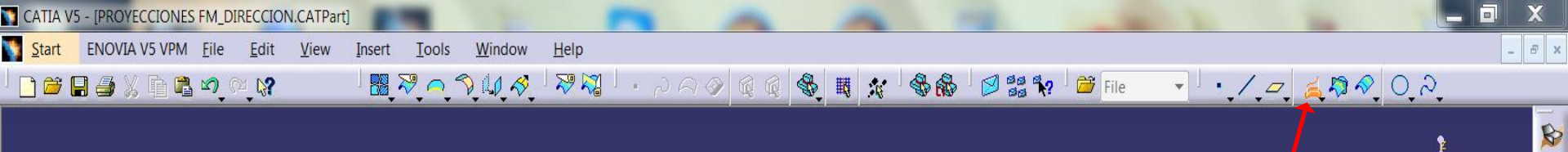

## DIRECCION

2 en el cuadro de dialogo que nos aparece, rellenamos las casillas

1 picamos este icono

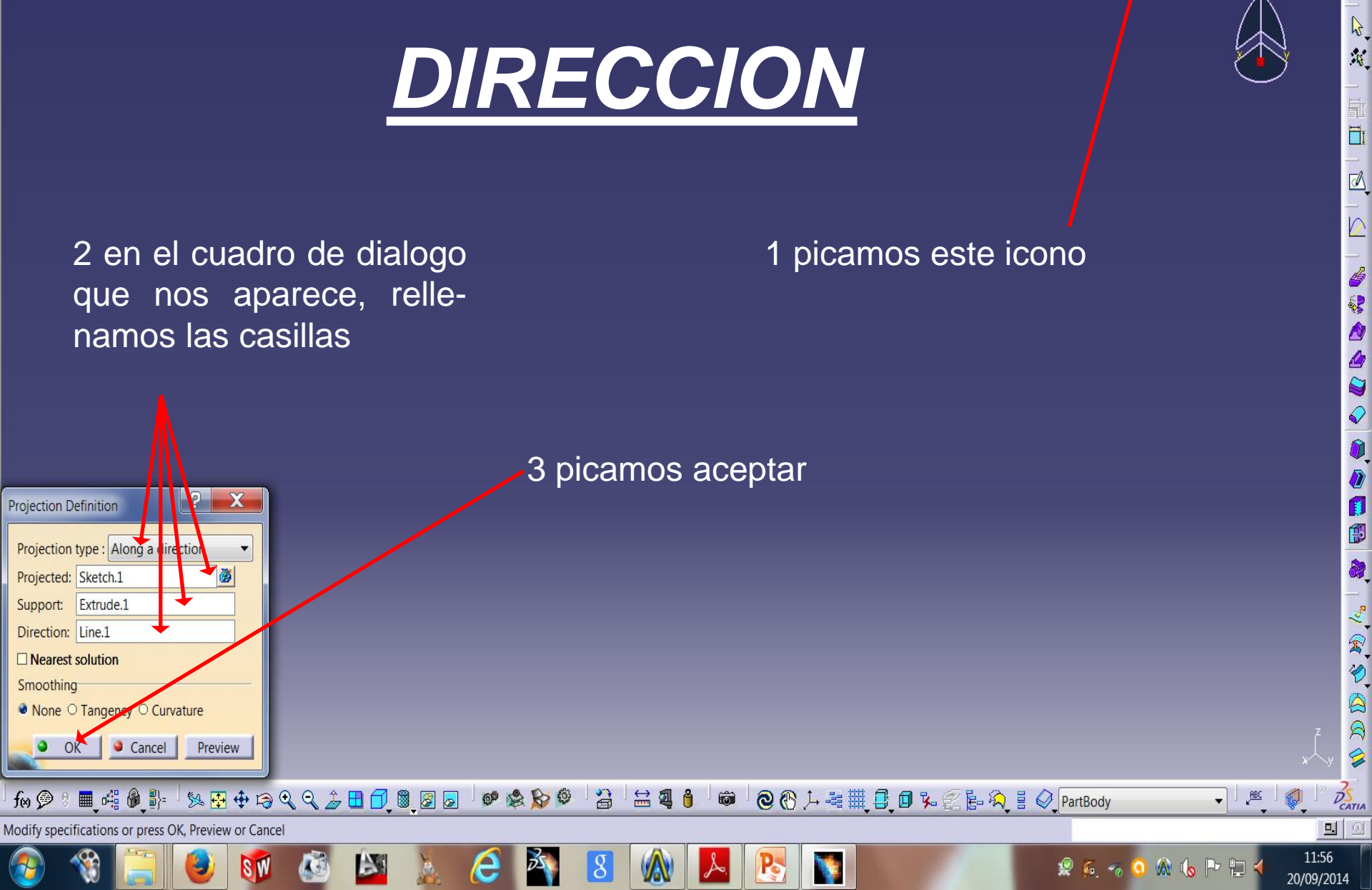

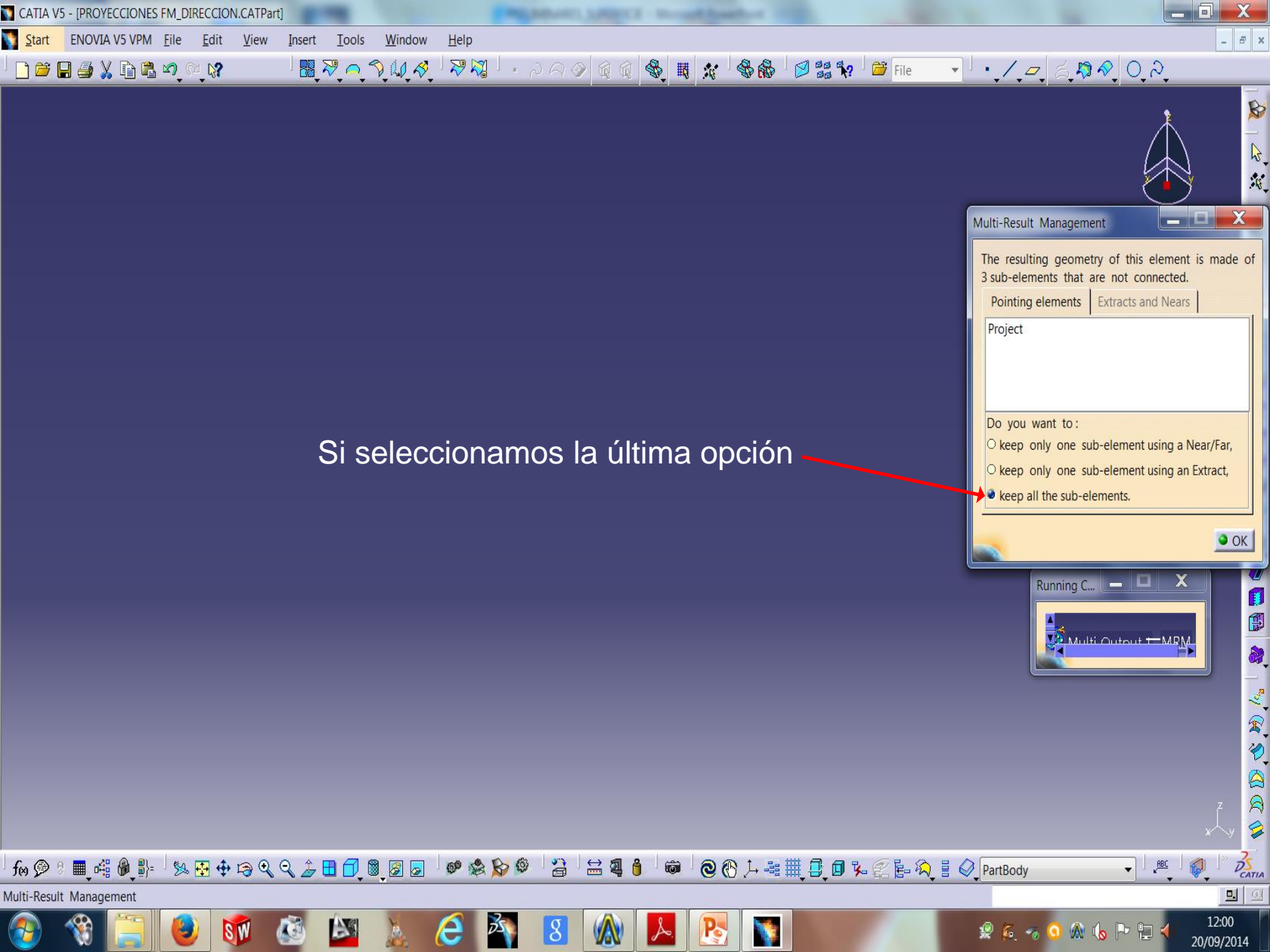

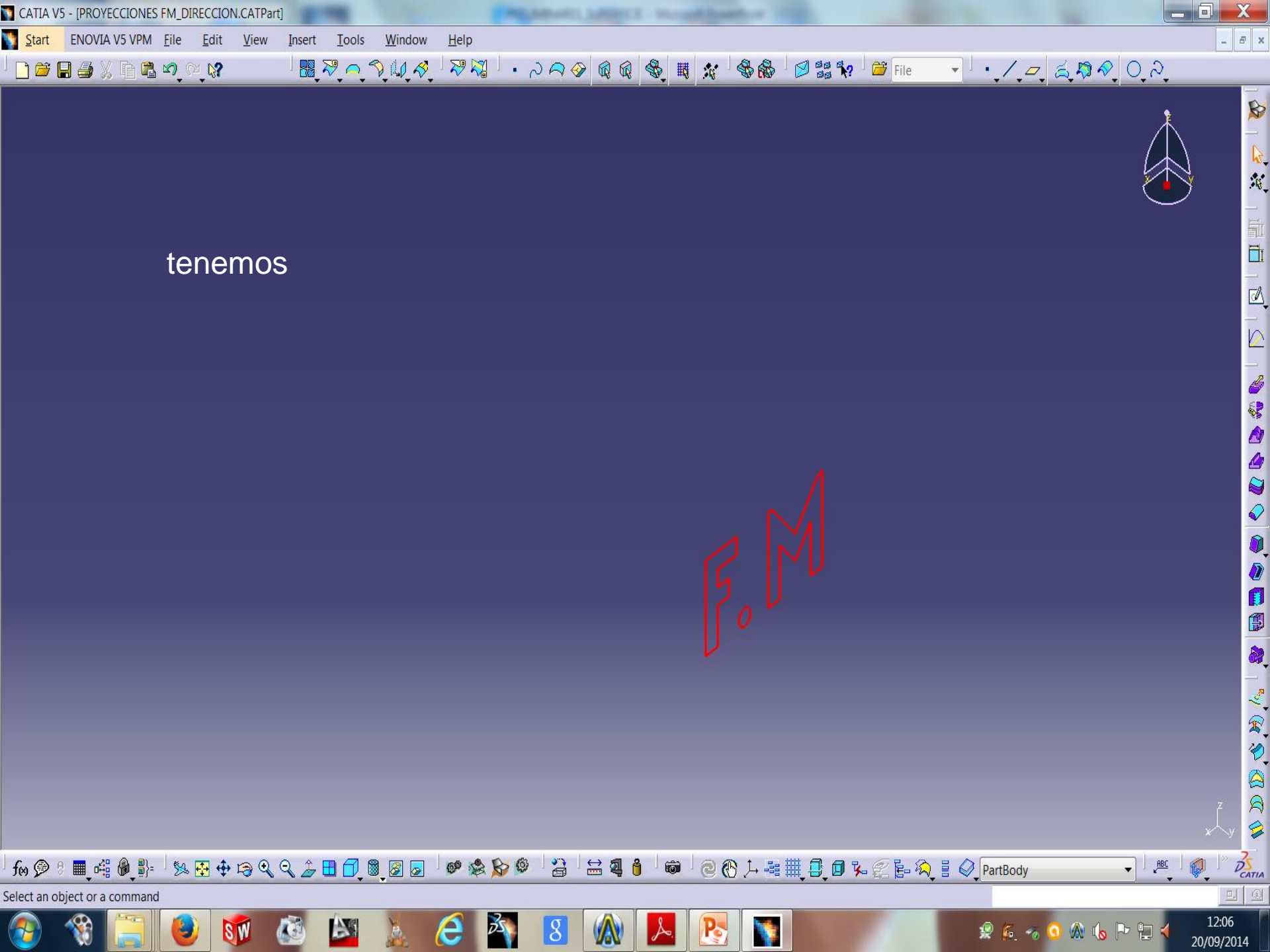

Visualizando ambas proyecciones, vemos como cambia la altura de la proyección sobre el plano soporte

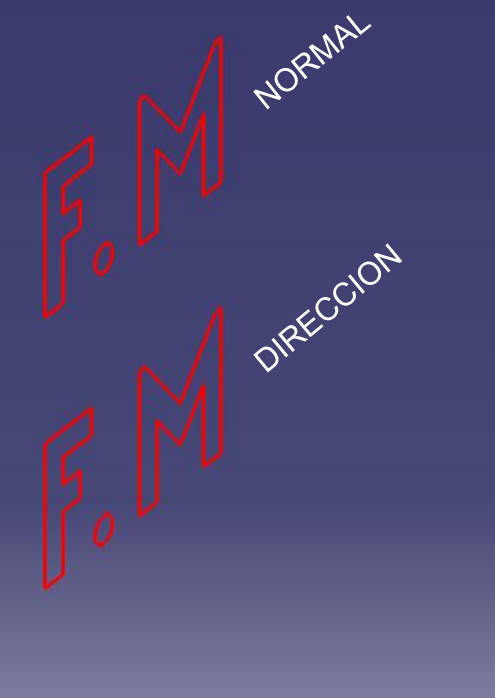

- 5 x

DS

0. 0

12:08

20/09/2014

- ABC

f⊛ 🔗 🖲 🖷 🕮 🖗 ฿⊨ ් % 🔁 🕂 😂 🍳 🔍 🍃 🗄 🗇 💐 🖉 🐷 🙋 🏈 🎊 🌮 🇳 🎽 🎒 🚔 🦉 🏮 🐨 🖄 🎒 🎯 🖉 🛞 Դ 🏭 🏥 💭 🏷 🌊 ե 🂫 🗄 🏈 PartBody

8

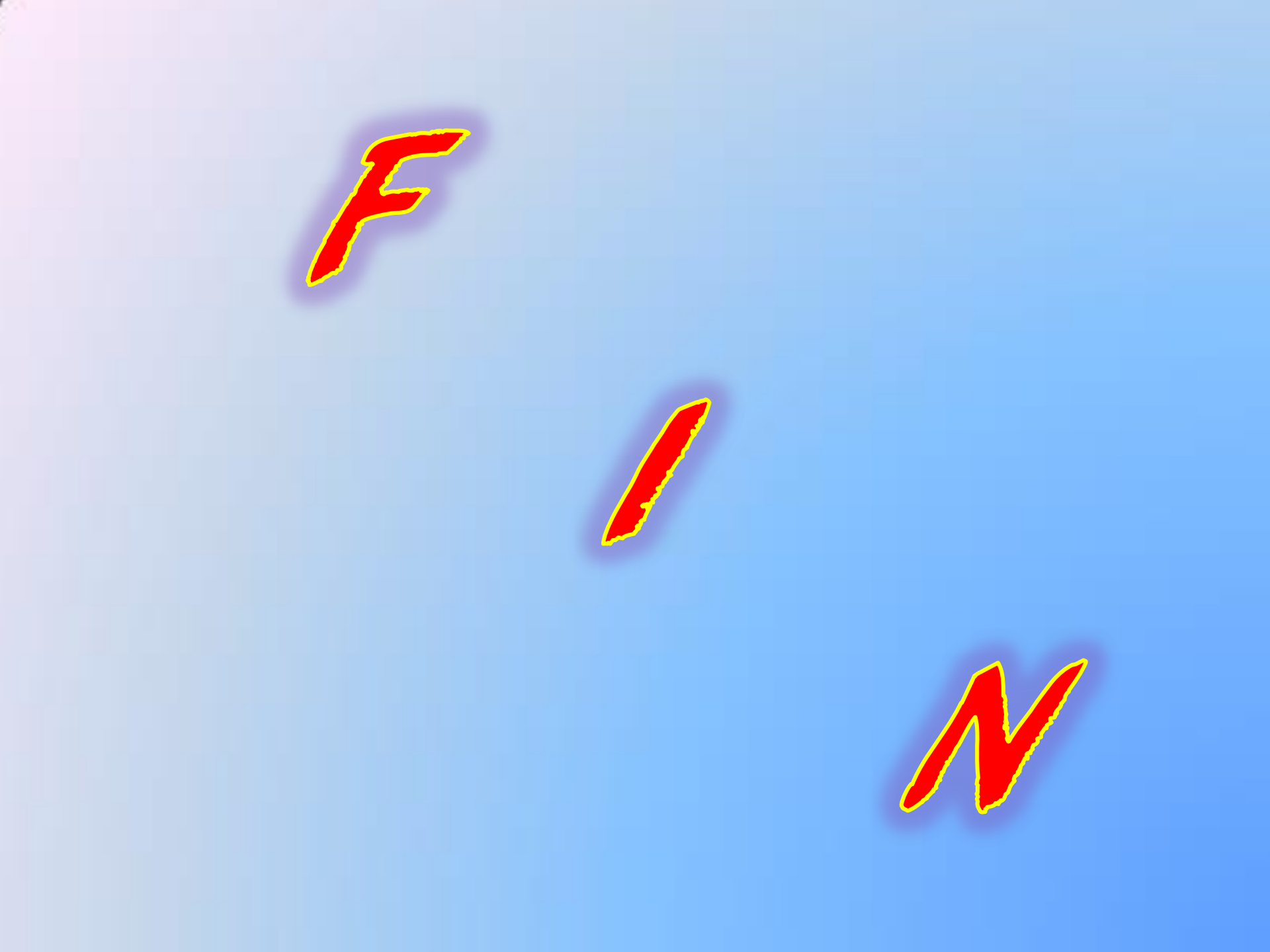